# Products & Services Migrate Standalone Cisco Catalyst 6500 Switch to Cisco Catalyst 6500 Virtual Switching System

Document ID: 109573

| Со  | ontents                                        |
|-----|------------------------------------------------|
| Int | roduction                                      |
| Pre | erequisites                                    |
|     | Requirements                                   |
|     | Components Used                                |
|     | Conventions                                    |
| Ва  | ckground Information                           |
| Mi  | gration Process                                |
|     | Hardware and Software Support                  |
|     | Migration Paths                                |
|     | Migration Overview                             |
|     | Step By Step Migration Process                 |
| Ci  | sco Support Community - Featured Conversations |
| ке  | elated Information                             |

#### Introduction

This document provides information about the procedure for migrating a standalone Cisco Catalyst 6500 Series Switch to a Cisco Catalyst 6500 Virtual Switching System.

Note: This document provides the common steps that are required for the migration. Exact steps are based on the current switch configuration and can vary slightly from the mentioned procedure.

## Prerequisites

#### Requirements

Cisco recommends that you have knowledge of these topics:

 Knowledge of Virtual Switching Systems (VSS) concepts. For more information, refer to <u>Understanding Virtual Switching</u> <u>Systems</u>.

#### **Components Used**

The information in this document is based on the Cisco Catalyst 6500 series switches with Supervisor VS-S720-10G-3C/XL that runs Cisco IOS $^{\textcircled{B}}$  Software Release 12.2(33)SXH1 or later.

The information in this document was created from the devices in a specific lab environment. If your network is live, make sure that you understand the potential impact of any command.

#### Conventions

Refer to Cisco Technical Tips Conventions for more information on document conventions.

#### **Background Information**

The Virtual Switching System (VSS) is a new and innovative feature on Cisco Catalyst 6500 series switches that effectively allows clustering of two physical chassis together into a single logical entity. Such a technology allows for new enhancements in all areas of enterprise campus and data center deployment, which includes High Availability, Scalability / Performance, Management and Maintenance.

Current implementation of VSS allows you to merge two physical Cisco Catalyst 6500 series switches together into a single logically-managed entity. This figure provides a graphical representation of this concept where two 6509 chassis can be managed as a single 18-slot chassis once VSS is enabled:

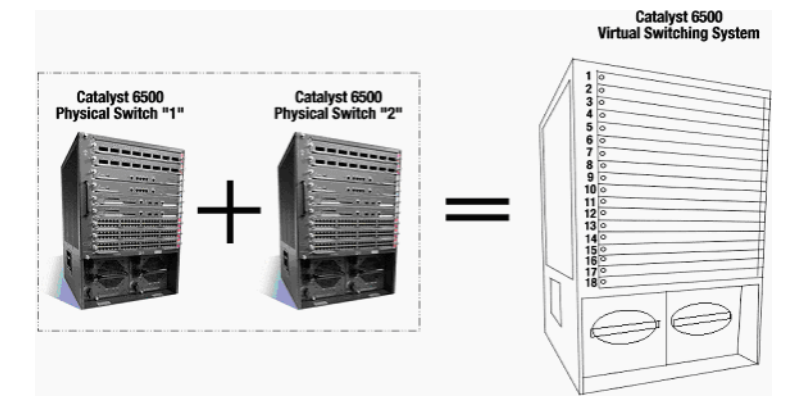

#### **Migration Process**

## Hardware and Software Support

VSS is a software feature available only with the Cisco Catalyst 6500 series switches. In order to enable and configure this feature, this is required:

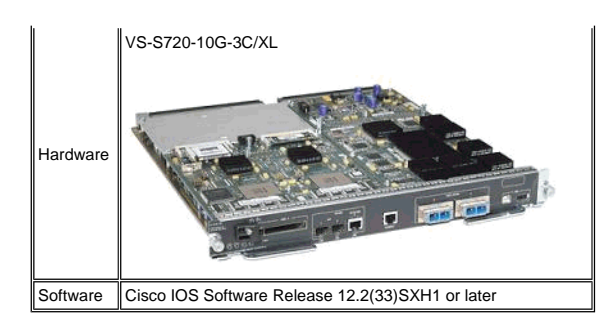

| Chassis Support    | assis Supported by Cisco Virtual Switching System                   |  |  |
|--------------------|---------------------------------------------------------------------|--|--|
| Model Number       | Description                                                         |  |  |
| WS-C6503-E         | E-Series 3-slot chassis                                             |  |  |
| WS-C6504-E         | E-Series 4-slot chassis                                             |  |  |
| WS-C6506           | 6-slot chassis                                                      |  |  |
| WS-C6506-E         | E-Series 6-slot chassis                                             |  |  |
| WS-C6509           | 9-slot chassis                                                      |  |  |
| WS-C6509-E         | E-Series 9-slot chassis                                             |  |  |
| WS-C6509-<br>NEB-A | 9-slot vertical Network Equipment Building Standards (NEBS) chassis |  |  |
| WS-C6509-V-E       | E-Series 9-slot vertical chassis                                    |  |  |
| WS-C6513           | 13-slot chassis                                                     |  |  |

This table gives a complete list of the chassis supported with the initial release of Cisco Virtual Switching System. For more information, refer to Cisco Catalyst 6500 Series Virtual Switching System (VSS) 1440.

# **Migration Paths**

The table lists some of the possible migration paths to the VSS. This list is only suggestive and not comprehensive.

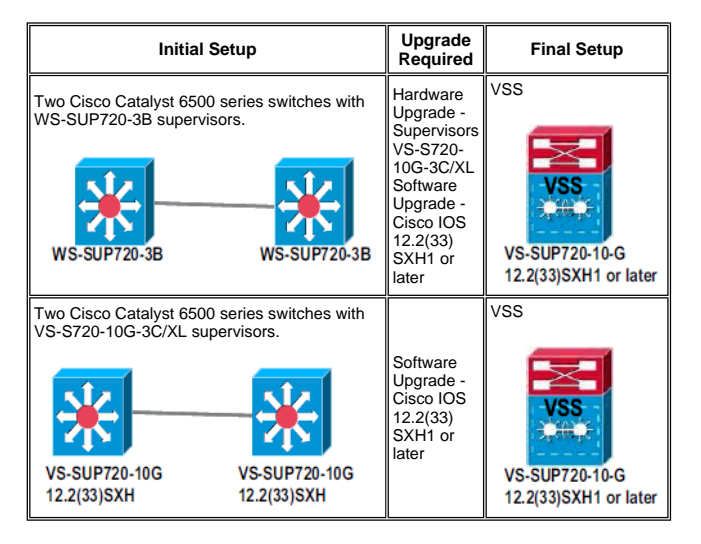

## **Migration Overview**

Common Configuration in Standalone Environment

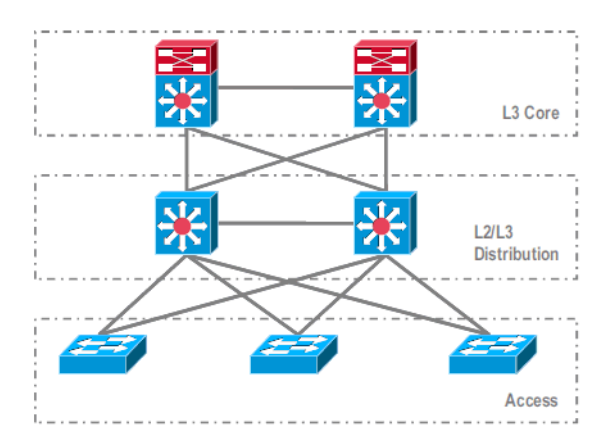

Features or Protocols that run between Layer 3 (L3) Core and L2/L3 Distribution:

- IP Routing Protocols
- L3 Port Channels or EqualCost MultiPath feature of IP Routing

Features or Protocols that run between L2/L3 Distribution and Access Layer:

- Spanning Tree Protocol
- First Hop Routing Protocols (FHRP)
- Policies: QoS, ACL
- L2 Trunks, VLANs, Port Channels

## Migration to VSS

This is a multi-step process, and each step is explained in this section.

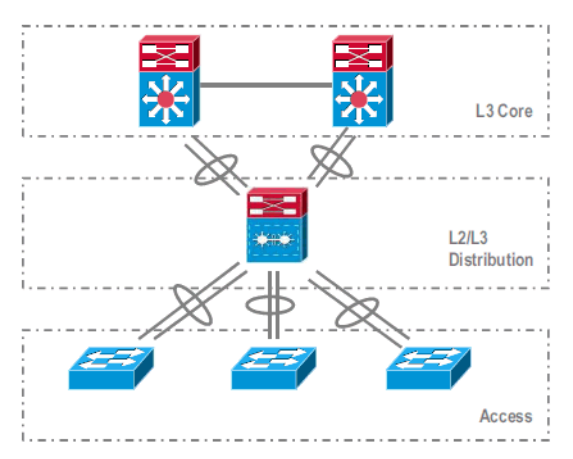

Migration steps between Core and Distribution Layer:

- Configuring MultiChassis EtherChannel (MEC)
- Modifying IP Routing configuration and removing commands, which are no more required

Migration steps between Distribution and Access Layer:

- Configuring MEC
- Keeping Spanning Tree Protocol enabled
- Modifying FHRP commands
- Moving QoS and ACL policies to MEC (if required)
- Moving L2 Trunks configuration to MEC

# Step By Step Migration Process

Complete these steps:

1. In the initial standalone setup, traffic is commonly load-balanced among Distribution switches using VLAN load sharing and HSRP configuration.

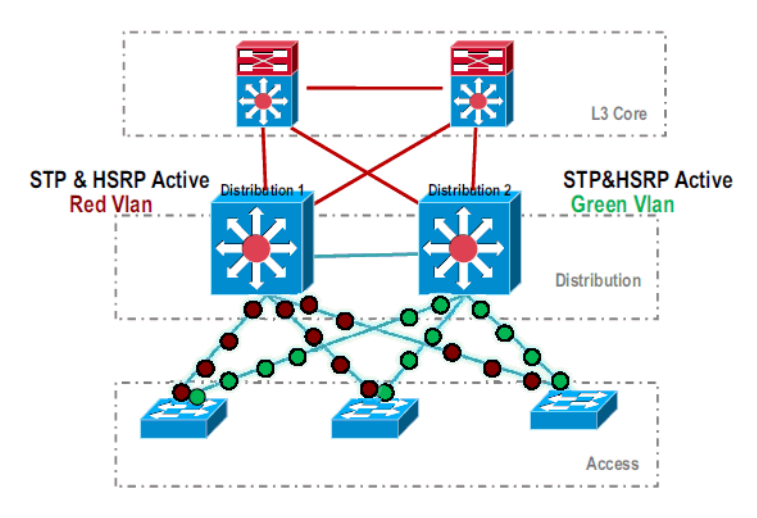

2. Modify the HSRP and STP configuration so that *Distribution-1* is active for all flows, and neighboring devices detect this change and send all traffic to *Distribution-1*.

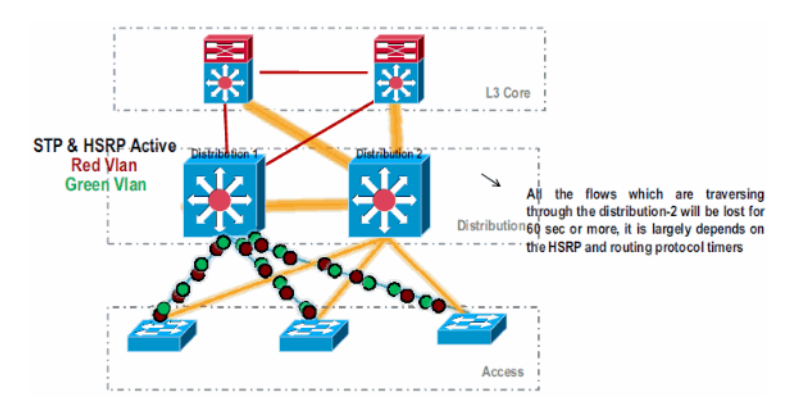

3. Shut down the physical interfaces of *Distribution-2*, so that it is isolated from the network.

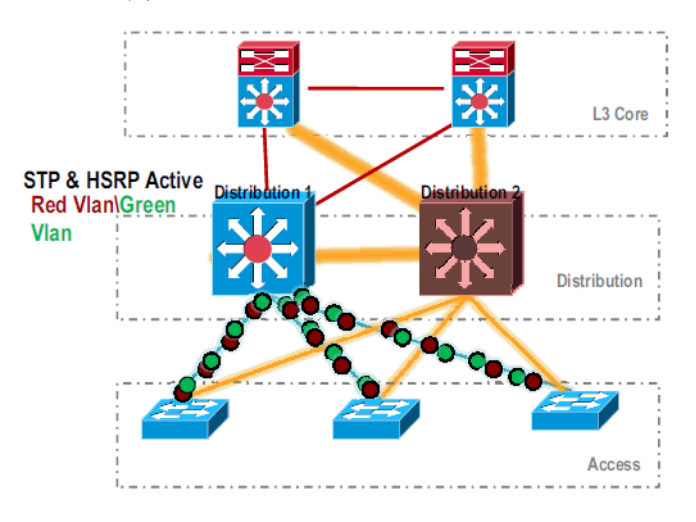

Once the *Distribution-2* is completely removed from the network, it can be converted to VSS mode without disrupting production traffic.

4. If not previously installed, install the new supervisor (VS-SUP720-10G) and verify the status.

| Dist | ributi | lon-2# <b>show 1</b> | nodule                      |                |             |
|------|--------|----------------------|-----------------------------|----------------|-------------|
| Mod  | Ports  | Card Type            |                             | Model          | Serial No.  |
| 5    | 5      | Supervisor           | Engine 720 10GE (Active)    | VS-S720-10G    | SAD104707BB |
| 9    | 48     | CEF 720 48           | port 10/100/1000mb Ethernet | WS-X6748-GE-TX | SAL1020NGY3 |

5. Copy VSS compatible Cisco IOS software to the sup-bootdisk:

Distribution-2#copy ftp: sup-bootdisk: Address or name of remote host []? 172.16.85.150 Source filename []? s72033-ipservices\_wan\_vz.122-33.SXH1.bin Destination filename [s72033-ipservices\_wan\_vz.122-33.SXH1.bin]? Accessing ftp://172.16.85.150/s72033-ipservices\_wan\_vz.122-33.SXH1.bin...

6. Update the bootvar to load Cisco IOS software copied to the sup-bootdisk:

Distribution-2(config)#boot system flash sup-bootdisk:s72033-ipservices\_wan\_vz.122-33.SXH1.bin

7. For the Distribution-2 switch to run in VSS mode, a Virtual Switch Link (VSL) is required. The current Port Channel link between Distribution-1 and Distribution-2 can be utilized to form the VSL.

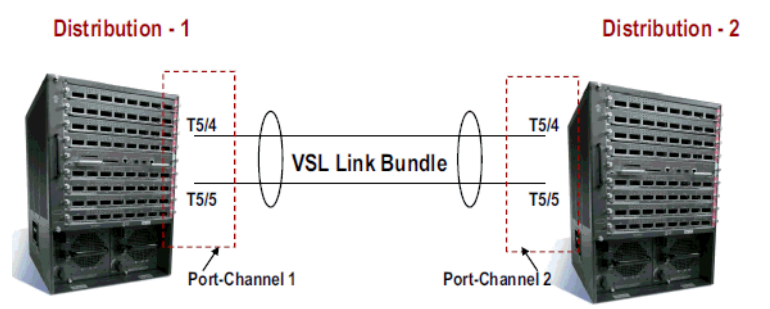

8. Configure the Virtual Switch attributes:

- a. Virtual Switch Domain Number (unique within the network)
- b. Virtual Switch Number (unique within the domain)
- c. Virtual Switch Link (VSL)

Distribution-2(config)#hostname VSS

VSS(config)#switch virtual domain 100

VSS(config-vs-domain)#switch 1

```
!--- After conversion Distribution-2 will be noted
!--- as Switch 1 in VSS mode.
```

VSS(config-vs-domain)# exit VSS(config)#interface port-channel 1 VSS(config-if)#switch virtual link 1

VSS(config-if)#interface TenG 5/4 VSS(config-if)#channel-group 1 mode on VSS(config-if)#interface TenG 5/5 VSS(config-if)#channel-group 1 mode on VSS(config-if)# ^2 VSS#

9. Convert the Distribution-2 switch to VSS mode.

Note: Issue this command via the switch's console:

#### VSS#switch convert mode virtual

This command will convert all interface names to naming convention "interface-type switch-number/slot/port", save the running config to startup-config and reload the switch. Do you want to proceed? [yes/no]: yes Converting interface names Building configuration...

!--- At this point the switch will reboot

*!---* snippet of the console output

System detected Virtual Switch configuration...

Interface TenGigabitEthernet 1/5/4 is member of PortChannel 1 Interface TenGigabitEthernet 1/5/5 is member of PortChannel 1

!--- snippet of the console output

00:00:23: %PFREDUN-6-ACTIVE: Initializing as ACTIVE processor for this switch

!--- snippet of the console output

00:00:28: %VSL\_BRINGUP-6-MODULE\_UP: VSL module in slot 5 switch 1 brought up Initializing as Virtual Switch Active

10. Verify the conversion of the Distribution-2 switch to VSS mode.

## VSS#show switch virtual role

| Switch | Switch | Status | Preempt    | Priority   | Role   | Sessio | lon ID |  |
|--------|--------|--------|------------|------------|--------|--------|--------|--|
|        | Number |        | Oper(Conf) | Oper(Conf) |        | Local  | Remote |  |
|        |        |        |            |            |        |        |        |  |
| LOCAL  | 1      | UP     | FALSE(N)   | 110(110)   | ACTIVE | 0      | 0      |  |

In dual-active recovery mode: No

The Distribution-2 switch is successfully converted and is operating in VSS mode. Pre-configuration steps can also be performed after converting the Distribution-1 switch. However, pre-configuration helps to reduce the amount of packet loss during migration.

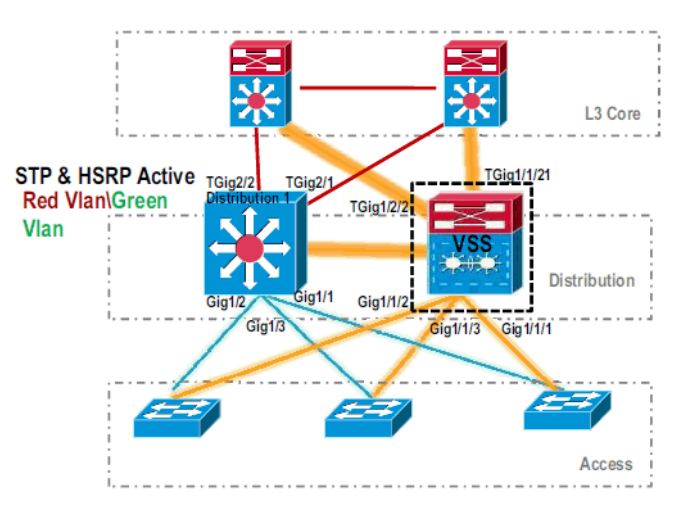

11. Complete these steps to pre-configure VSS Switch 1:

- a. Configure MEC using Switch-1's local interfaces. Interfaces of Switch-2 (currently Distribution-1) can be added to MEC after converting it to VSS mode.
  - Configure MEC.
  - Move interface configuration to MEC.
  - Move QoS and ACL policies to MEC.

#### Initial Configuration

```
interface TenGigabitEthernet1/2/1
ip address 192.168.4.2 255.255.255.0
interface GigabitEthernet1/1/2
switchport
switchport trunk encapsulation dot1q
switchport trunk allowed vlan 10,20
```

## **Configuration Changes**

!--- MEC to Core layer

VSS(config)# int ten 1/2/1
VSS(config-if)# no ip address

```
VSS(config-if)# interface po20
VSS(config-if)# ip address 192.168.4.2 255.255.255.0
VSS(config-if)# no shut
VSS(config-if)# interface ten1/2/1
VSS(config-if)# channel-group 20 mode desirable
```

```
!--- MEC to Access layer
```

```
VSS(config-if)# interface pol0
VSS(config-if)# switchport
VSS(config-if)# switchport trunk encapsulation dot1q
VSS(config-if)# switchport trunk allowed vlan 10,20
VSS(config-if)# no shut
VSS(config-if)# interface gig1/1/2
VSS(config-if)# switchport
VSS(config-if)# channel-group 10 mode desirable
```

#### **Configure Neighboring Devices to accommodate Port Channel**

Connection between VSS Switch-1 and its neighboring devices are down at this moment. Therefore, a port channel is configured without interfering traffic flow through Distribution-1.

!--- In Core layer devices

```
Core(config)# int gig 1/1
Core(config-if)# no ip address
Core(config-if)# int po20
Core(config-if)# ip address 192.168.4.1 255.255.255.0
Core(config-if)# no shut
Core(config-if)# int gig 1/1
Core(config-if)# int gig 1/1
```

!--- In Access layer devices

```
Access(config)# int pol0
Access(config-if)# switchport
Access(config-if)# switchport trunk encapsulation dot1q
Access(config-if)# switchport trunk
Access(config-if)# no shut
Access(config-if)# int gig 1/1
Access(config-if)# channel-group 10 mode desirable
```

- In VSS, both active and standby chassis use active chassis burnt-in MAC address and VLAN IP address. HSRP is no longer required.
  - Move HSRP virtual IP addresses to the VLAN interfaces.
  - Remove HSRP configuration from the VLAN interfaces.

#### Initial Configuration

```
interface Vlan10
ip address 10.1.1.2 255.255.255.0
standby 10 ip 10.1.1.1
standby 10 priority 110
!
interface Vlan20
ip address 20.1.1.2 255.255.255.0
standby 20 ip 20.1.1.1
standby 20 priority 110
!
```

## **Configuration Changes**

```
VSS(config)# interface Vlan10
VSS(config-if)# no standby 10 ip 10.1.1.1
VSS(config-if)# no standby 10 priority 110
VSS(config-if)# ip address 10.1.1.1 255.255.255.0
VSS(config-if)# interface Vlan20
VSS(config-if)# no standby 20 ip 20.1.1.1
VSS(config-if)# no standby 20 priority 110
VSS(config-if)# ip address 20.1.1.1 255.255.255.0
```

Note: End devices would be still pointing their ARP entries to initial HSRP MAC address. Until these entries time out or another ARP is sent to update their cache, there is some connectivity loss.

c. Enable the NSF-SSO feature for the IP Routing protocols used. VSS simplifies the routing configuration, so some of the network statements are no longer required. Therefore, they can be removed.

#### VSS Switch-1

```
VSS#show running-config | begin ospf
    router ospf 1
     log-adjacency-changes
     network 10.1.1.0 0.0.0.255 area 0
     network 20.1.1.0 0.0.0.255 area 0
     network 192.168.4.0 0.0.0.255 area 0
     network 192.168.5.0 0.0.0.255 area 0
    !--- rest of output elided
    !--- Previous L3 interfaces are merged as MEC, hence some
    routing statements are no longer required.
    VSS(config) # router ospf 1
    VSS(config-router)# nsf
    VSS(config-router)# no network 192.168.5.0 0.0.0.255 area 0
Core
    Core#show running-config | begin ospf
    router ospf 1
     log-adjacency-changes
     network 192.168.4.0 0.0.0.255 area 0
     network 192.168.5.0 0.0.0.255 area 0
    !--- rest of output elided
    !--- Previous L3 interfaces are merged as MEC, hence some
    routing statements are no longer required.
    Core(config) # router ospf 1
    Core(config-router) # nsf
    Core(config-router) \# no network 192.168.5.0 0.0.0.255 area 0
```

d. Modify STP configuration so that VSS Switch-1 becomes the root for all VLANs.

## 12. Verify VSS Switch-1 configuration and connectivity.

- Enable VSS Switch-1 interfaces.
- Verify L2 connectivity to Access layer devices.
- Verify L3 connectivity to Core layer devices.

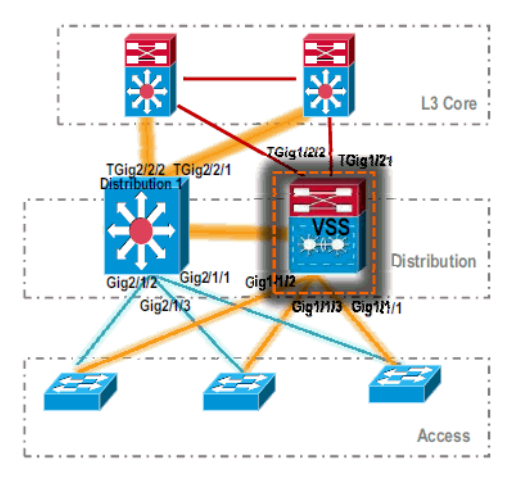

13. After VSS Switch-1 connectivity is verified, shut down the interfaces of Distribution-1 to switch the traffic over to VSS.

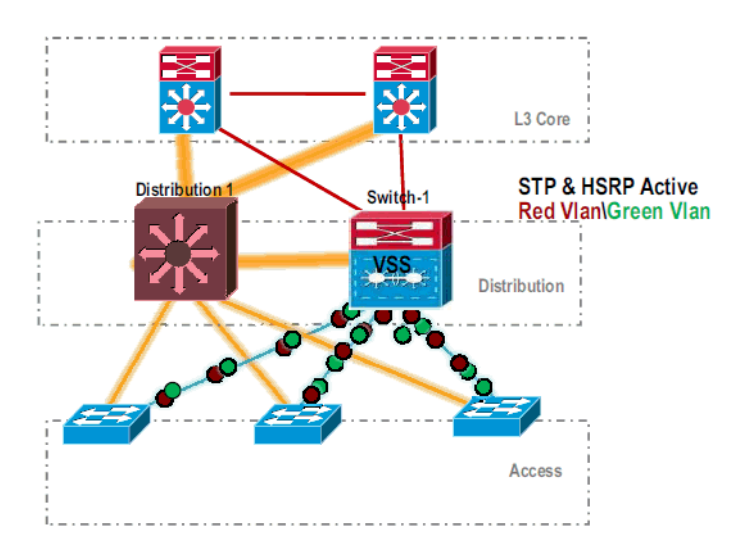

14. Repeat the conversion steps on the Distribution-1 switch to bring that in preferred VSS standby mode.

Distribution-1(config)#hostname VSS

VSS(config)#switch virtual domain 100

VSS(config-vs-domain)#switch 2

# !--- After conversion Distribution-1 will be noted !--- as Switch 2 in VSS mode.

VSS(config-vs-domain)# exit VSS(config)#interface port-channel 2 VSS(config-if)#switch virtual link 2

```
VSS(config-if)#interface TenG 5/4
VSS(config-if)#channel-group 2 mode on
VSS(config-if)#interface TenG 5/5
VSS(config-if)#channel-group 2 mode on
VSS(config-if)# ^Z
VSS#
```

## VSS#switch convert mode virtual

This command will convert all interface names to naming convention "interface-type switch-number/slot/port", save the running config to startup-config and reload the switch. Do you want to proceed? [yes/no]: yes Converting interface names Building configuration...

!--- At this point the switch will reboot

## !--- snippet of the console output

System detected Virtual Switch configuration... Interface TenGigabitEthernet 2/5/4 is member of PortChannel 2 Interface TenGigabitEthernet 2/5/5 is member of PortChannel 2

!--- snippet of the console output

00:00:23: %PFREDUN-6-ACTIVE: Initializing as ACTIVE processor for this switch

!--- snippet of the console output

00:00:28: %VSL\_BRINGUP-6-MODULE\_UP: VSL module in slot 5 switch 2 brought up

#### Initializing as Virtual Switch Standby

 After the VSS standby switch boots up, the VSS active configuration is automatically synchronized to VSS standby. On boot up, interfaces of VSS standby (*Switch-2*) are in shutdown state.

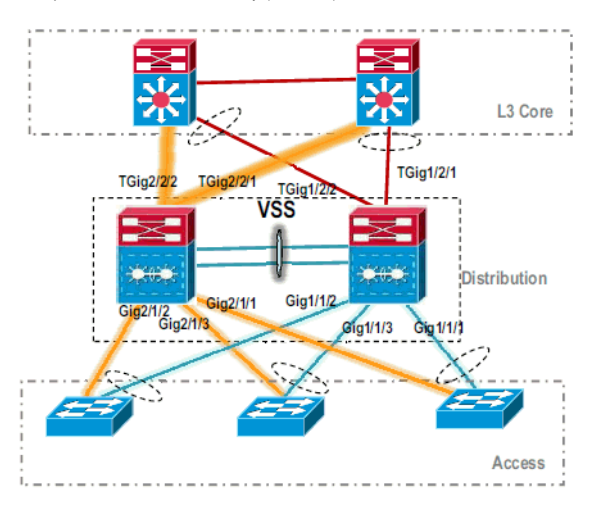

16. Finalize the virtual switch configuration.

Note: This final, critical step is applicable only for a first-time conversion. If the switch has been converted or partially converted already, you cannot use this command. An error message is generated if the switch is converted or partially converted:

11:27:30: %PM-SP-4-ERR\_DISABLE: channel-misconfig error detected on Po110, putting Gi9/2 in err-disable state

You can issue this command to automatically configure the standby virtual switch configuration on the active virtual switch:

#### VSS#switch accept mode virtual

This command will bring in all VSL configurations from the standby switch and populate it into the running configuration. In addition the startup configurations will be updated with the new merged configurations. Do you want proceed? [yes/no]: yes Merging the standby VSL configuration. . . Building configuration...

Note: Be aware that the switch accept mode virtual command is no longer needed in Cisco IOS Software Release 12.2 SXI as the configurations are merged automatically.

## 17. Add the Switch-2 interfaces to MEC.

o VSS

!--- To Core layer

VSS(config)# interface range tengig 1/2/1, tengig2/2/1 VSS(config-if-range)# channel-group 20 mode desirable VSS(config-if-range)# no shut

!--- To Access layer

```
VSS(config)# interface range gig 1/1/2, gig 2/1/2
VSS(config-if-range)# switchport
VSS(config-if-range)# channel-group 10 mode desirable
VSS(config-if-range)# no shut
```

o VSS Neighbor - Core

Core(config)# interface range gig 1/1, gig 1/2 Core(config-if-range)# channel-group 20 mode desirable Core(config-if-range)# no shut

#### VSS Neighbor - Access

Access(config)# interface range gig 1/1, gig 1/2 Access(config-if-range)# channel-group 10 mode desirable Access(config-if-range)# no shut Migration to VSS is complete. At this point, both switches of VSS are running and traffic is load-balanced on all uplink interfaces.

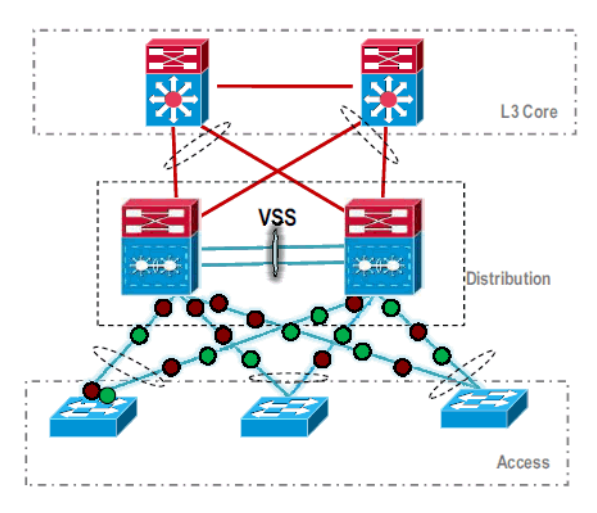

**Cisco Support Community - Featured Conversations** 

<u>Cisco Support Community</u> is a forum for you to ask and answer questions, share suggestions, and collaborate with your peers. Below are just some of the most recent and relevant conversations happening right now.

| Nant to see more? Join us by clicki          | ing <b>here</b>                             |                   |
|----------------------------------------------|---------------------------------------------|-------------------|
| Any Got'cha's When Converting<br>nonths ago  | To VSS dholder at reshealthcare.org 1       | Reply 1 year, 9   |
| Training for VSS johnsos 1 Re                | ply 2 years, 10 months ago                  |                   |
| Zone Based Firewall on Cisco 6               | 500? g.leonard 2 Replies 6 months, 4 wee    | ks ago            |
| ASK THE EXPERT - CATALYS<br>nonths ago       | T 6500 VIRTUAL <u>ciscomoderator</u> 30 Rej | olies 2 years, 11 |
| Catalyst 6509 IOS Upgrade issu               | ue damprieto86 3 Replies 5 months, 1 wee    | k ago             |
| WiSM in 6500 running VSS (Virt<br>nonths ago | tual jason.aarons at us.didata.com 5 R      | eplies 1 year, 5  |
| 6500 VSS jaye15394 5 Replies                 | s 3 years, 2 months ago                     |                   |
| SSH on CatOS - 6500 dimensy                  | yssrl 7 Replies 3 years, 4 months ago       |                   |
| using SNMP to find Portnumber                | and dvanhoyweghen 2 Replies 4 years         | , 1 week ago      |
| Two 6506 switch advice miked                 | urbin 4 Replies 2 years, 3 months ago       |                   |
|                                              |                                             |                   |

**Related Information** 

- Configuring Virtual Switching Systems
   Cisco IOS Virtual Switch Command Reference
   Cisco Catalyst 6500 Virtual Switching System 1440 Product Support
   Switches Product Support
   LAN Switching Technology Support
   Technical Support & Documentation Cisco Systems

Updated: Feb 25, 2009

Document ID: 109573

Contacts | Feedback | Help | Site Map © 1992-2010 Cisco Systems, Inc. All rights reserved. Terms & Conditions | Privacy Statement | Cookie Policy | Trademarks of Cisco Systems, Inc.